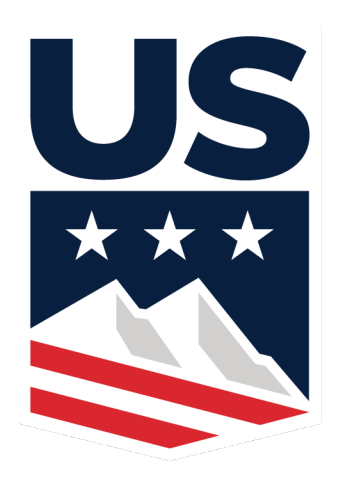

## USSA Membership Registration for 2017-18

US Ski and Snowboard Association (USSA) is the national governing body for skiing and ski racing. All participants in Middlebury Ski Club activities must be members of USSA.

For **MSC Mountain Team** members, the membership level is "Alpine General Member" and the membership fee is \$20.

For **MSC Racing Team** members, the membership level is based on your competitor age and the membership fees range from \$25 - \$150.

In the past, MSC members have found their first time USSA registration process a bit confusing, so we have done our best to put together a document that will help guide you through the process.

If you are renewing a membership, you will need to have your login information from a previous year available.

All members (new and renewing) will need their insurance information.

Note: If you are registering twins, you may need to contact USSA directly to complete your registration. USSA is located in Park City, Utah and their membership services line is open from 10 AM – 6 PM EST.

# **Step by Step Instructions for First-Time USSA Membership:**

- 1. Navigate to <a href="https://my.ussa.org/membership/start">https://my.ussa.org/membership/start</a>
- 2. Click on the Red "Become a Member" box in the left-hand column.

| <u>US</u>                                                                                |                                                                                           |                                                                                            |                                                                                        |                                                                             |                                                                                      |
|------------------------------------------------------------------------------------------|-------------------------------------------------------------------------------------------|--------------------------------------------------------------------------------------------|----------------------------------------------------------------------------------------|-----------------------------------------------------------------------------|--------------------------------------------------------------------------------------|
|                                                                                          | Olympics Alpine                                                                           | Freestyle Nordic                                                                           | Freeskling Snow                                                                        | boarding Donate                                                             | Shop About                                                                           |
|                                                                                          |                                                                                           | 🔒 Sign In 🔒 I                                                                              | Membership 🌣 My Dash                                                                   | board 💥 Public Tools                                                        | B Help Q                                                                             |
| HAVE A QUESTION<br>SEARCH OUR<br>DATABASE                                                | U.S.                                                                                      | Ski & Snowl                                                                                | ooard Memb                                                                             | ership                                                                      |                                                                                      |
| lelcome to U.S. Ski & Snot<br>pals and values as a founda<br>evelop their goals as well. | wboard, the national gover<br>tion by which to operate. L                                 | rning body for competitive<br>earn more about our visio                                    | skiing and snowboarding.<br>n, mission, goals and valu                                 | U.S. Ski & Snowboard h<br>es here. We encourage a                           | has established our vision, missio<br>all members, parents and clubs to              |
| U.S. Ski & Snowboard men<br>anctioned events. We offer a<br>erm memberships good for a   | nbership is required for tho<br>a variety of membership ca<br>a single event. The resourc | se athletes, coaches, offic<br>tegories to suit all ages, s<br>ses provided below will pro | ials and club volunteers w<br>ports and participation leve<br>vide more information on | ho want to compete or p<br>els. Memberships range<br>membership options and | articipate in U.S. Ski & Snowboa<br>from full season offerings to Sho<br>I benefits. |
| b become/renew a member                                                                  | choose one of the methods                                                                 | s below that suits you bes                                                                 | ::                                                                                     |                                                                             |                                                                                      |
| Become a<br>Member                                                                       |                                                                                           | Renew a<br>Member                                                                          |                                                                                        | Pu<br>Sh<br>Me                                                              | irchase A<br>iort Term<br>embership                                                  |
| ★ 1/1 / 5 = 1 km + 1 + 1 + 1 + 1 + 1 + 1 + 1 + 1 + 1 +                                   |                                                                                           |                                                                                            |                                                                                        |                                                                             |                                                                                      |

#### 3. Click on the Create a "My USSA Account" button

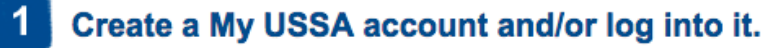

A My USSA account allows you to manage your membership(s) among several other benefits. To create a My USSA account click the "Create a My USSA account" button below to open a new window to create your My USSA account, which is absolutely FREE. You will later use your My USSA account to link it with your member account(s).

If you have already created a My USSA account then log into it. If you have forgotten your My USSA username or password click here.

#### Create a My USSA Account

#### 4. Create your new account as a PARENT.

You should be creating this login with your information as a PARENT, not as a participant. In the boxes in section 3, select "Alpine" as the sport and "Parent" as the affiliation.

| Create an Account                                                                                                 |                                                               |                          |  |
|----------------------------------------------------------------------------------------------------|---------------------------------------------------------------|--------------------------|--|
| (*) Denotes a required field.                                                                                     |                                                               |                          |  |
| Account Login Info                                                                                                | LANDER OF BELLING TO INCOME A LANDER - MONTH THE STATE        |                          |  |
| Enter your email address which will serve as your username whe                                                    | en signing into your account.                                 |                          |  |
| Email/Username: *<br>name@example.com<br>Your email address will be your username when signing into your account. |                                                               |                          |  |
| Password: *                                                                                                    |                                                               |                          |  |
| Password must contain at least six(6) and no more than twelve(12) character                                       | ers. Only a-z and 0-9 characters are allowed. Case-Sensitive. |                          |  |
| Confirm Password: *                                                                                               |                                                               |                          |  |
| Please confirm your password.                                                                                     |                                                               |                          |  |
| Tell us about yourself.                                                                                           |                                                               |                          |  |
| First Name: *                                                                                                    | Street Address:                                               | ]                        |  |
| Last Name: *                                                                                                    | City:                                                         | ]                        |  |
| Phone: *                                                                                                    | State:<br>Select a State                                      |                          |  |
| Date of Birth: *                                                                                                  | Postal Code:                                                  | ]                        |  |
| Gender: *                                                                                                    | Country:<br>United States                                     |                          |  |
| Tell us what you're interested in.                                                                                |                                                               |                          |  |
| Which sport(s) are you interested in?   Image: Alpine   Freestyle   Freeskiing   Cross   Check all that apply     | Country _ Jumping _ Nordic Combined                           | ☐ Masters ☐ Snowboarding |  |
| How are you affiliated with the USSA?   Athlete Coach   Zeneration Official   Check all that apply                | Fan Alumni Donor                                              |                          |  |
| Security Question: What is the opposite of bad? *                                                                 |                                                               |                          |  |
| In an effort to combat spam bots we would like to verify you are human by ha                                      | aving you answer the above basic question.                    |                          |  |
| Yes, I would like to receive official news and promotions from                                                    | u.S. Ski & Snowboard .                                        |                          |  |

**^**-------

Create an Account

**5.** On the following page, under the My Account section in the left hand column, click "**Register a new USSA member.**"

| My Account                                                                 |   |
|----------------------------------------------------------------------------|---|
| Yura Parent (Edit My Account Info)     Options: Register a new USSA member |   |
| Linked Members: (link additional members)                                  | • |

**6.** On the following page, complete all of the member information **for your child** and then click "continue".

**NOTE:** The e-mail field can be your e-mail address if your child does not have e-mail.

## Member Information

\* Required Fields

| Personal Information                            |                                                      |
|-------------------------------------------------|------------------------------------------------------|
| * Do you have a U.S. Ski &<br>Snowboard number? | 🔿 Yes 💿 No                                           |
| * First Name                                    | Ima                                                  |
| МІ                                              |                                                      |
| * Last Name                                     | Child                                                |
| Suffix                                          |                                                      |
| * Birth Date:                                   | 01/23/2008 Birthdate must be formatted as MM/DD/YYYY |
| * Member Email:                                 | mom@gmail.com                                        |
| * Gender:                                       | OMale 💽 Female                                       |

## 7. Enter your **Parent Information** and then click "continue".

## Member Information

| * Required Fields  |                        |  |
|--------------------|------------------------|--|
| Parent/Guardian #1 |                        |  |
| * First Name:      | Yura                   |  |
| * Last Name:       | Parent                 |  |
| * Relationship:    | Other C Father O Other |  |
| * Email Address:   | mom@gmail.com          |  |
|                    |                        |  |

**8.** On the next page, be sure to select **Middlebury Ski Club** as your club. (*NOT Middlebury College Ski Team!*)

| Member Information                                                                                      |
|----------------------------------------------------------------------------------------------------|
| * Required Fields                                                                                       |
| Ethnicity                                                                                               |
| U.S. Ski & Snowboard is required to report on the participation of minorities in our athletic programs. |
| * What is your ethnicity? Prefer Not to Respond                                                         |
| Citizenship                                                                                             |
| * Are you a US Citizen? ● Yes ◯ No                                                                      |
| State & Club                                                                                            |
| • State: Vermont                                                                                        |
| Club: Middlebury Ski Club                                                                               |
| Division                                                                                                |
| Division: Eastern                                                                                       |
| Back Continue                                                                                           |

**9.** Under the Sport and Membership Type, select **ALPINE** and then the appropriate membership type:

Mountain Team Members and High School Racers should choose the membership type ALPINE GENERAL:

#### Member Information

| * Required Fields                                                                                             |                                                                      |                                                                     |
|----------------------------------------------------------------------------------------------------|----------------------------------------------------------------------|---------------------------------------------------------------------|
| Sport & Membership Ty                                                                                         | ре                                                                   |                                                                     |
| If renewing, please check the member<br>cart. Be certain you are choosing the<br>View Membership Descriptions | ership cart to the right as your m<br>appropriate membership prior t | embership may already be in your<br>o completing your registration. |
| for nonboronp becomptione                                                                                     |                                                                      |                                                                     |
| * Sport:                                                                                                    | Alpine                                                               |                                                                     |
| * Membership:                                                                                                 | Alpine General                                                       |                                                                     |
|                                                                                                    |                                                                      | _                                                                   |
|                                                                                                    | Add Membership to Cart                                               |                                                                     |
| Note: Members may choose n                                                                                    | nore than one sport.                                                 | -                                                                   |

**Racing Team Members** should choose the membership type **Competitor** (your appropriate age category is based on your birthdate and will automatically be shown as a selection.) Do not choose "Short Term"

## Member Information

| * Required Fields                                                                                                    |                       |  |  |
|----------------------------------------------------------------------------------------------------|-----------------------|--|--|
| Sport & Membership Type                                                                                                    |                       |  |  |
| If renewing, please check the membership cart to the right as your membership may already be in your cart. Be certain you are choosing the appropriate membership prior to completing your registration. |                       |  |  |
| View Membership Descriptions                                                                                                    |                       |  |  |
| * Sport: Alpine                                                                                                    | 0                     |  |  |
| * Membership: Alpine Compe                                                                                                    | titor U10 and under 📀 |  |  |
| Add Membe                                                                                                    | rship to Cart         |  |  |
| Note: Members may choose more than one s                                                                                                    | port.                 |  |  |

**10.** The rest of the process is typical and requires only minimal explanation:

- You will be offered the opportunity to purchase products from the US Ski Team and Partners. **You are not required to purchase any of these products**.
- You will need to enter your child's health insurance information
- Please **read and sign the waivers** and check the policy acknowledgments.
- Payment may be made by Visa, Mastercard, AMEX or Discover

**11.** To register an additional child, **follow the same process, beginning at Step #5.** You should see that your first child appears in your Account window under Linked Members.

| My Account                                                                                                    |                                                       |   |
|----------------------------------------------------------------------------------------------------|-------------------------------------------------------|---|
| Options: Rec                                                                                                    | nt (Edit My Account Info)<br>jister a new USSA member |   |
| Linked Members:                                                                                                    | (link additional members)                             |   |
| ✓ With the second second s | Ima Child                                             | • |

Once you have completed the transaction, you will be e-mailed with a confirmation. There is no need to let MSC know your USSA number, we get notified directly.

#### **Questions or Problems?**

If you are having **problems registering online**, please contact USSA directly by using the online chat feature in your browser window, or by calling them during business hours (10 AM – 7 PM EST, M-F) at 435-649-9090.

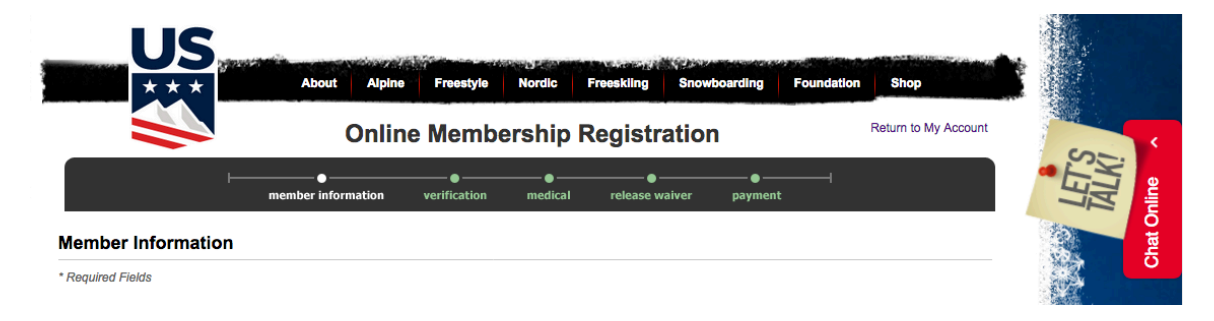

If you have **questions about which license to register for** or need any clarification about our club info, etc., please contact Meg Howard (<u>meg.howard24@gmail.com</u>) or Jud Bartlett (<u>jud603@gmail.com</u>).

Thank you! We are looking forward to a great winter!